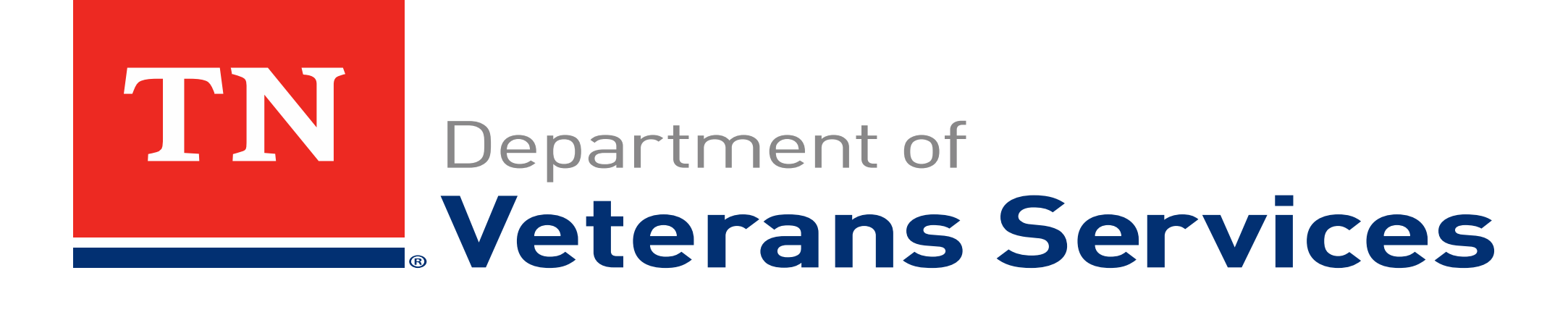

## VetraSpec: How to use My Tasks

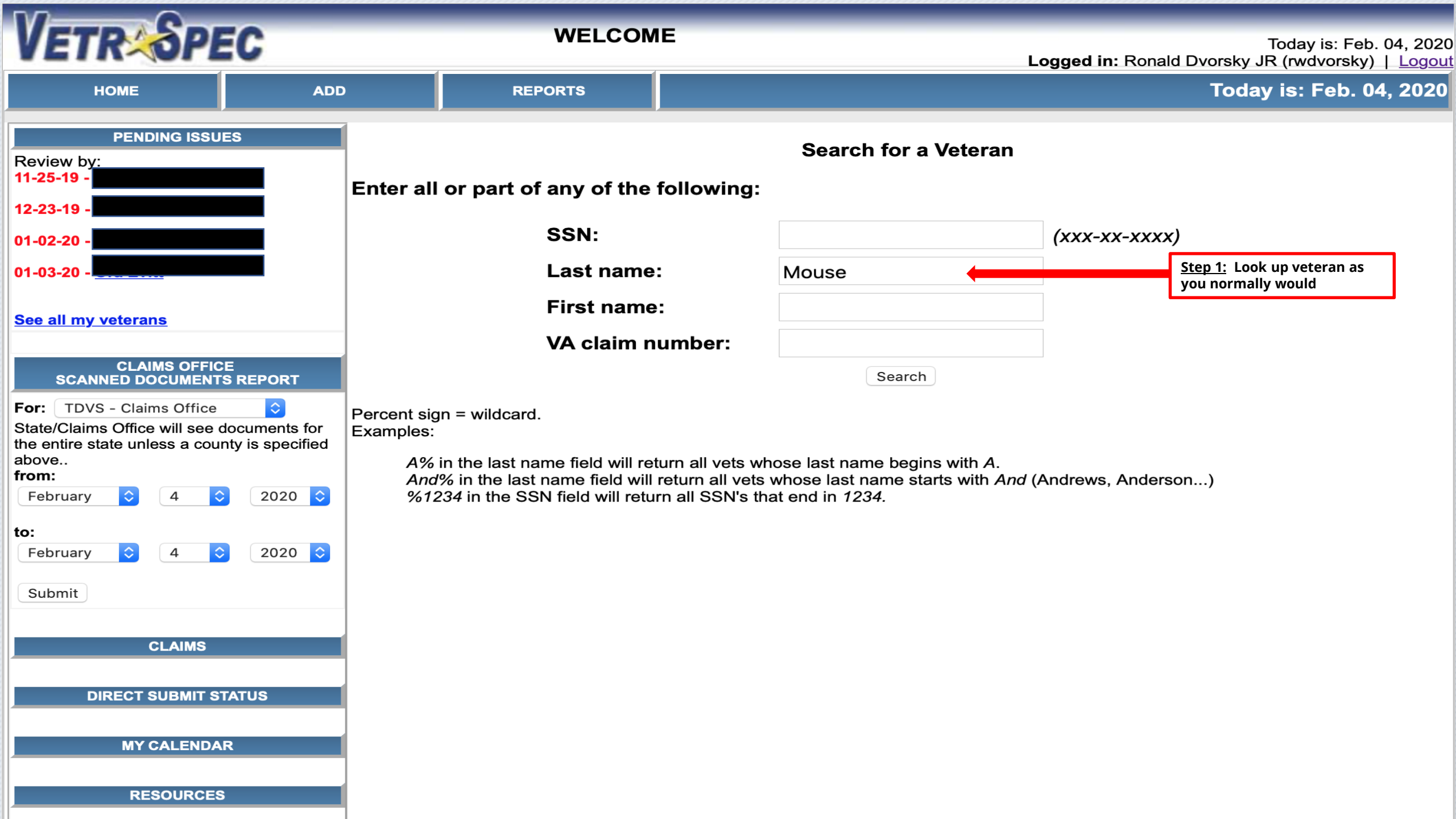

| TN Department of<br>Veterans Services | VETR                | EC        |                                   | SEARCI        |               | Today is: Feb. 04, 202<br>Logged in: Ronald Dvorsky J<br>(rwdvorsky)   Logo |          |                                 |               |  |  |
|---------------------------------------|---------------------|-----------|-----------------------------------|---------------|---------------|-----------------------------------------------------------------------------|----------|---------------------------------|---------------|--|--|
| HOME                                  | SEARCH ADD          |           | RESOURCES                         | REPORT        | rs            | CALENDAR                                                                    | MY TASKS |                                 | MY VETS       |  |  |
| 4 records fou                         | ind in the database | •         |                                   |               |               |                                                                             |          |                                 |               |  |  |
| РНОТО                                 |                     | NAME      | SOCIAL SECURITY NUMBER            |               |               | TE OF BIRTH                                                                 | _        | VA CLAIM #                      |               |  |  |
| No Photo                              | Mouse, Mickey       |           | 789-56-1234                       |               | Nov. 18, 1928 |                                                                             |          | <u>Step 2:</u> Select y profile | your veterans |  |  |
| No Photo                              |                     |           |                                   |               |               |                                                                             |          |                                 |               |  |  |
| No Photo                              |                     |           |                                   |               |               |                                                                             |          |                                 |               |  |  |
| No Photo                              |                     |           |                                   |               |               |                                                                             |          |                                 |               |  |  |
|                                       |                     |           |                                   |               |               |                                                                             |          |                                 |               |  |  |
|                                       |                     |           |                                   |               |               |                                                                             |          |                                 |               |  |  |
|                                       |                     | VetraSpec | by DataSpec, Inc.   <u>www.da</u> | taspecinc.com | 1-877-568-7   | 732   <u>Help</u>                                                           |          |                                 |               |  |  |

Use constitutes agreement of the TOS

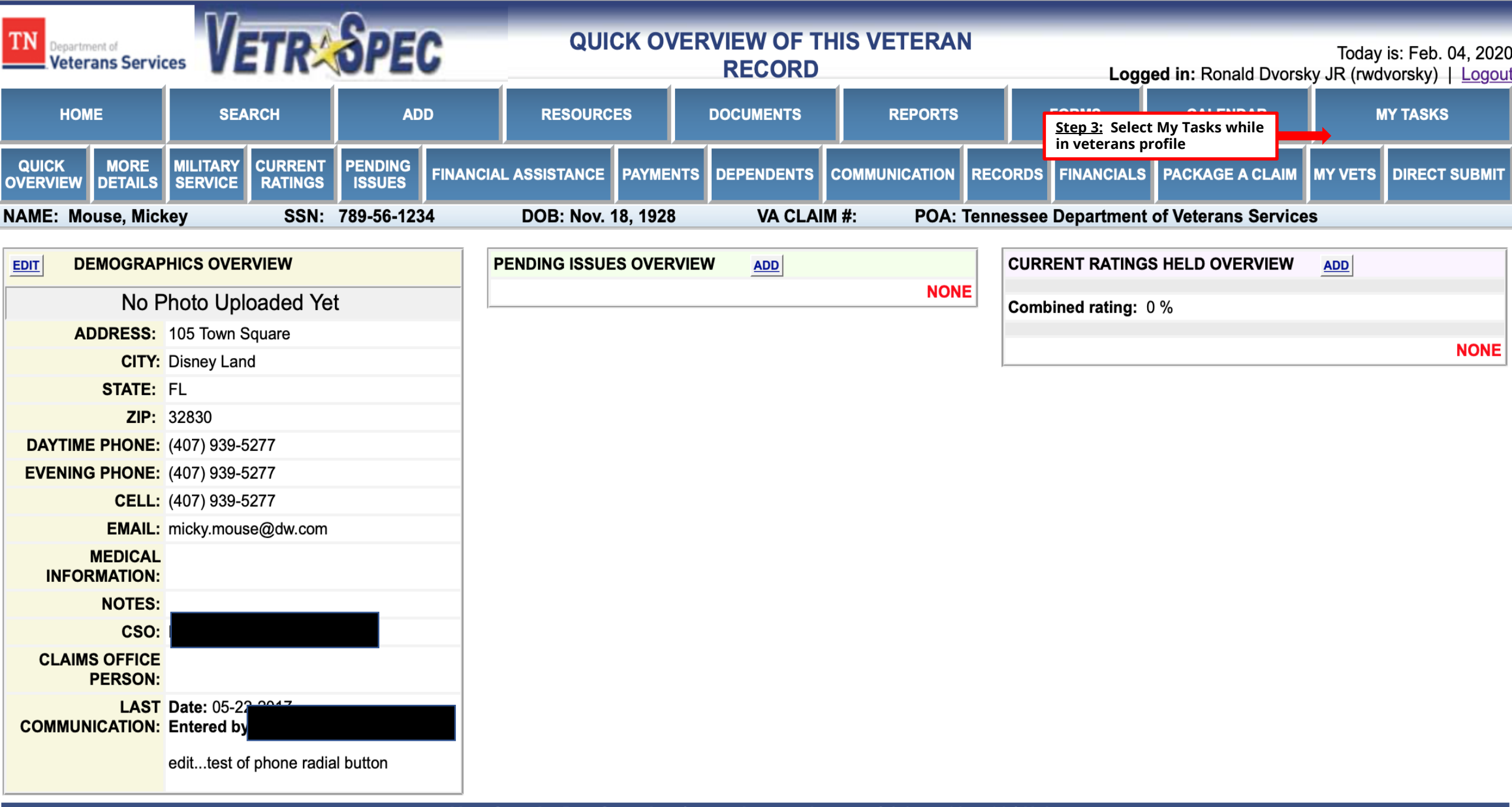

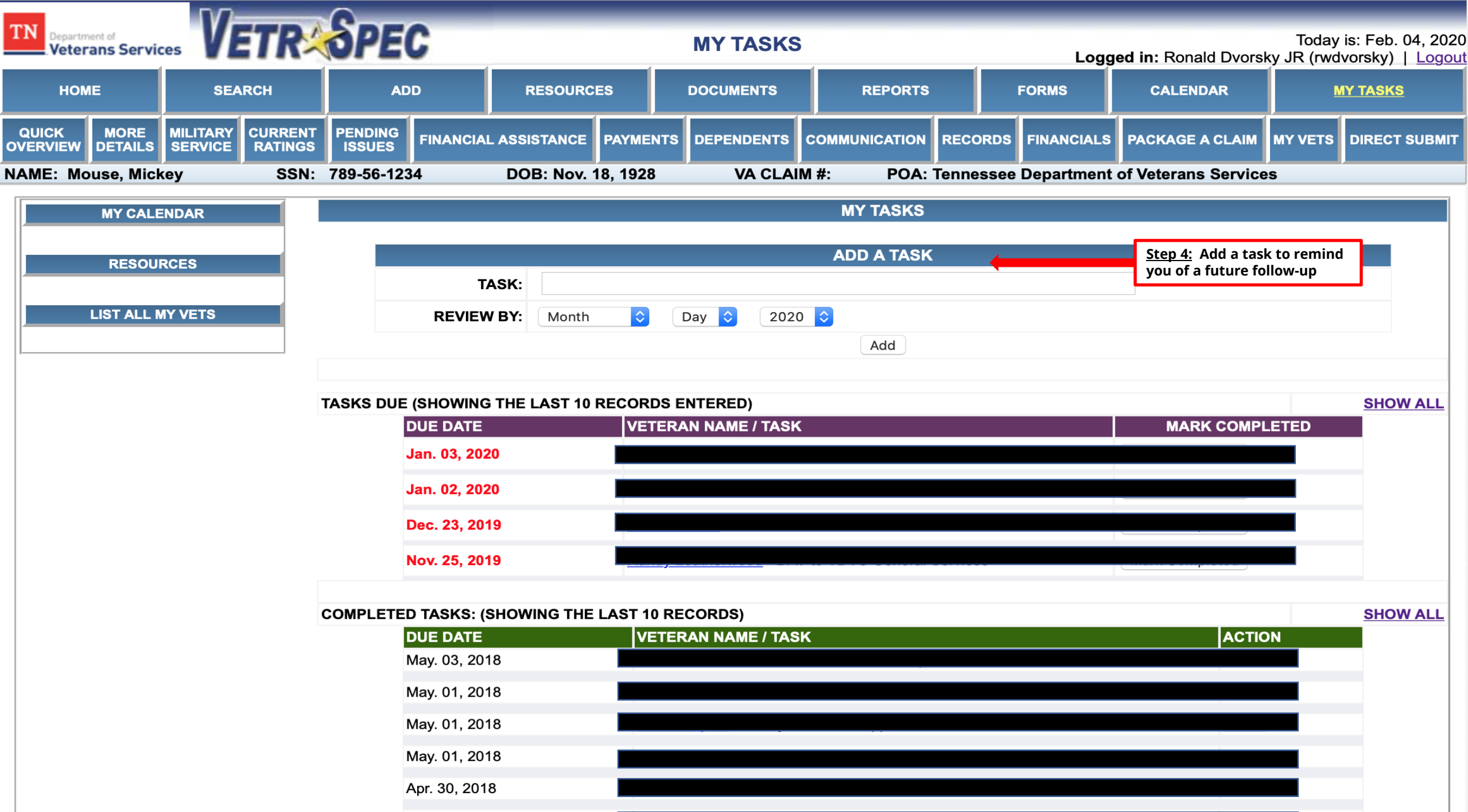

Apr. 30, 2018

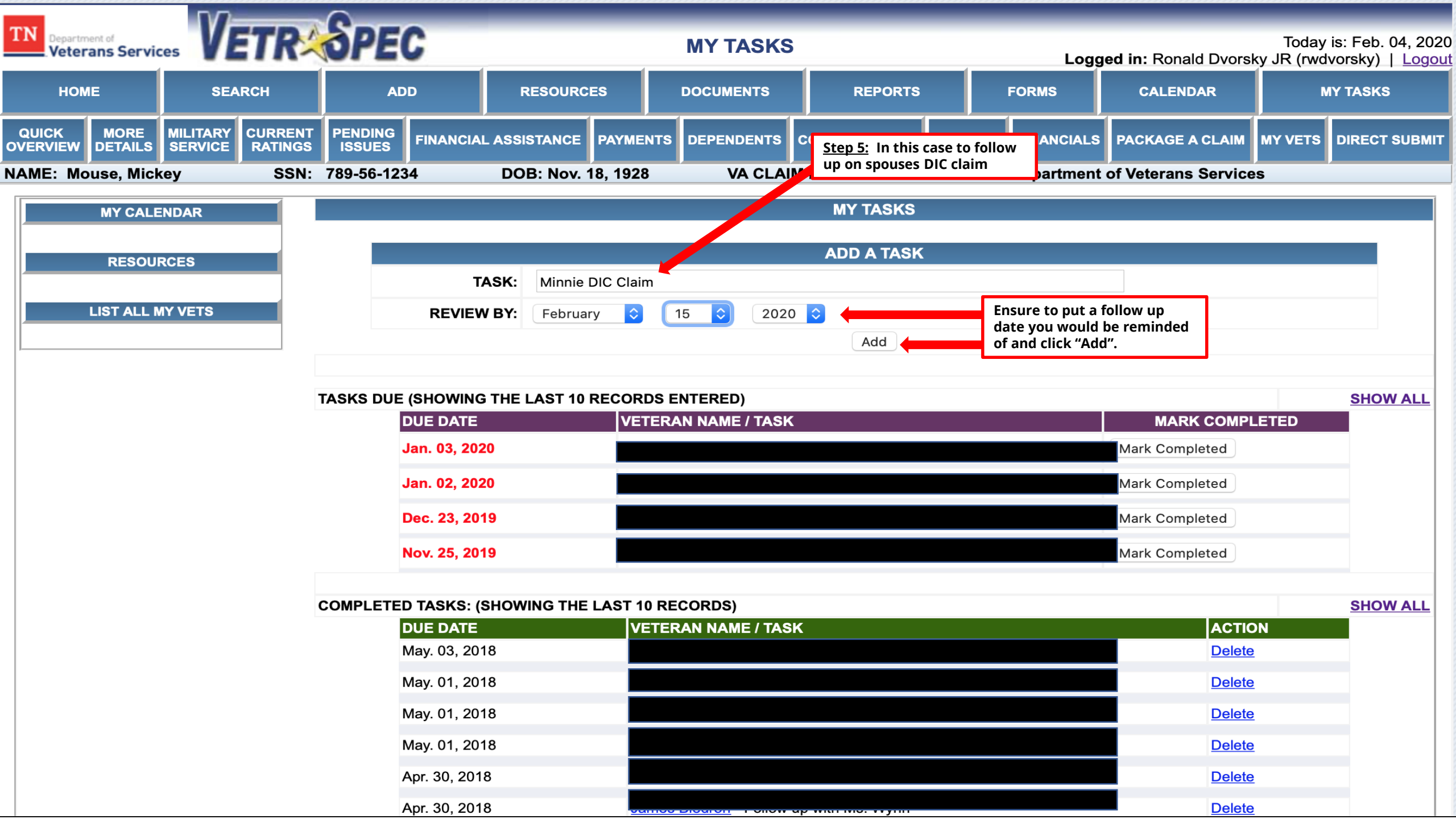

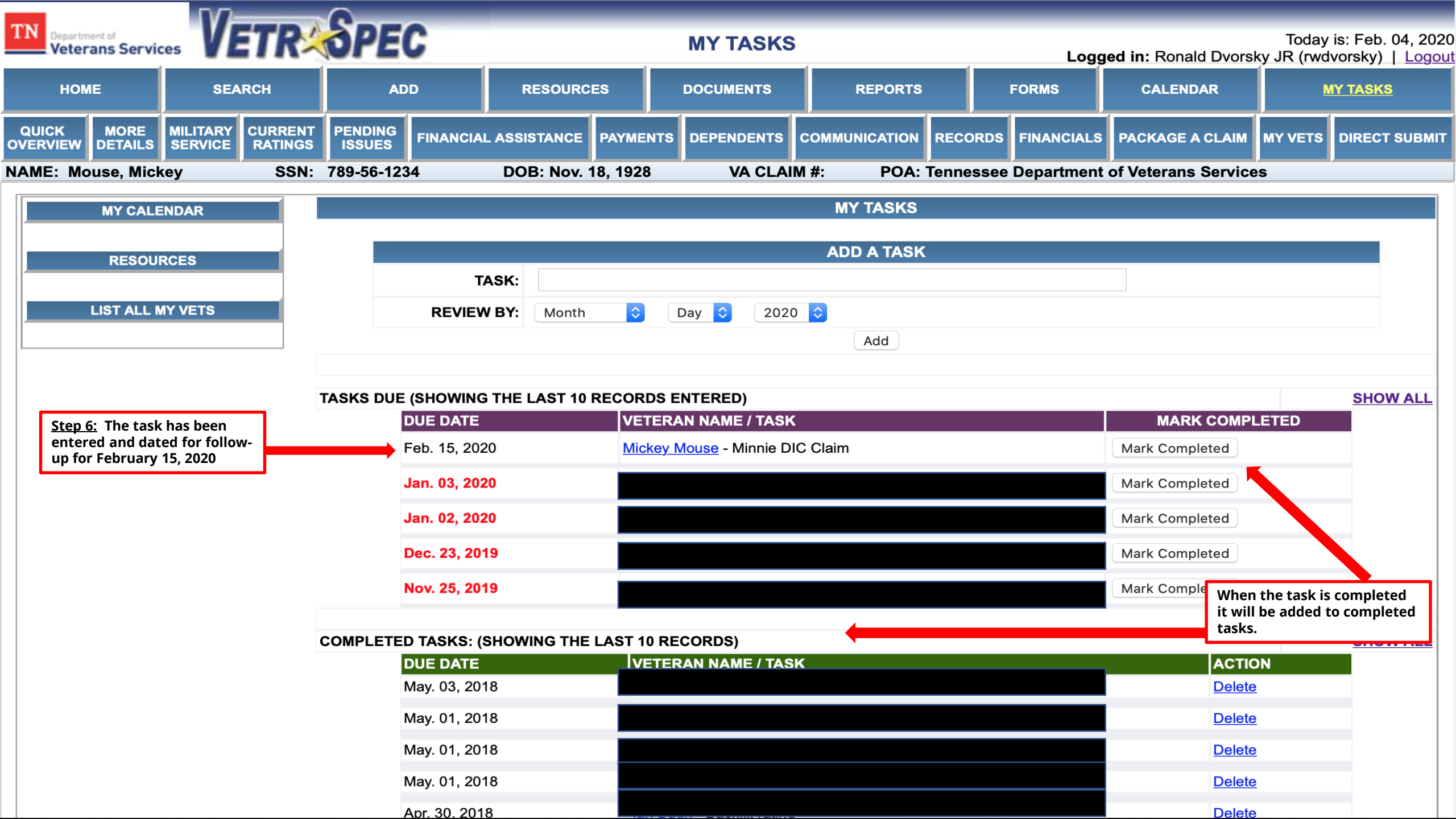

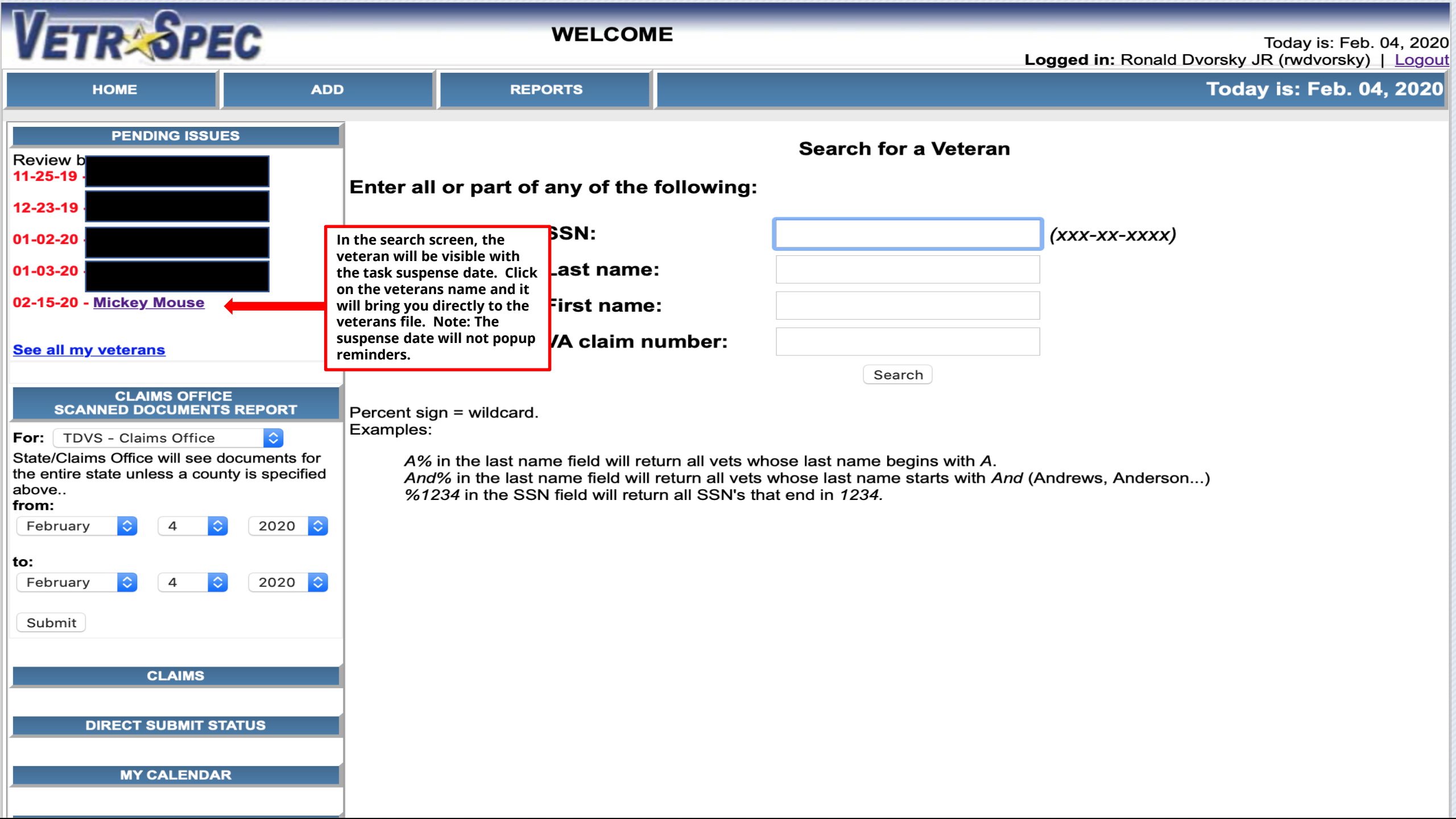

| (D)) I                         |                                             | 0                       |                                          |          |            |               | N      |       |                    |                                                 |          |               |
|--------------------------------|---------------------------------------------|-------------------------|------------------------------------------|----------|------------|---------------|--------|-------|--------------------|-------------------------------------------------|----------|---------------|
| Veterans Services              |                                             |                         | QUICK OVERVIEW OF THIS VETERAN<br>RECORD |          |            |               |        | Loga  | Today<br>v JR (rwd | Today is: Feb. 04, 202<br>JR (rwdvorsky)   Logo |          |               |
| HOME                           | SEARCH ADD                                  |                         | RESOURCES D                              |          | DOCUMENTS  | ENTS REPORTS  |        | FORMS |                    | CALENDAR                                        | MY TASKS |               |
| QUICK MORE<br>OVERVIEW DETAILS | MILITARY<br>SERVICE RAINOG                  | It to the veterans file | . ASSISTANCE                             | PAYMENTS | DEPENDENTS | COMMUNICATION | REC    | ORDS  | FINANCIALS         | PACKAGE A CLAIM                                 | MY VETS  | DIRECT SUBMIT |
| NAME: Mouse, Micl              | key SSN: 7                                  | 789-56-1234             | DOB: Nov. 1                              | 8, 1928  | VA CLAI    | M#: POA       | : Tenn | essee | Department         | of Veterans Service                             | s        |               |
|                                |                                             |                         | PENDING ISSUE                            |          | W ADD      |               |        | CURR  | ENT RATING         |                                                 |          |               |
|                                |                                             |                         | NONE                                     |          |            | NE            |        |       | <u></u>            |                                                 |          |               |
| NO F                           | hoto Uploaded Yet                           |                         |                                          |          |            |               |        | Comb  | ined rating: (     | ) %                                             |          |               |
| ADDRESS:                       | 105 Town Square                             |                         |                                          |          |            |               |        |       |                    |                                                 |          | NONE          |
| CITY:                          | Disney Land                                 |                         |                                          |          |            |               |        |       |                    |                                                 |          |               |
| SIAIE:                         | FL                                          |                         |                                          |          |            |               |        |       |                    |                                                 |          |               |
| ZIP:                           | 32830                                       |                         |                                          |          |            |               |        |       |                    |                                                 |          |               |
| EVENING PHONE:                 | (407) 939-5277                              |                         |                                          |          |            |               |        |       |                    |                                                 |          |               |
| EVENING FROME.                 | (407) 939-5277                              |                         |                                          |          |            |               |        |       |                    |                                                 |          |               |
| FMAIL :                        | micky mouse@dw.com                          |                         |                                          |          |            |               |        |       |                    |                                                 |          |               |
| MEDICAL                        | miory.modoc@uw.com                          |                         |                                          |          |            |               |        |       |                    |                                                 |          |               |
| INFORMATION:                   |                                             |                         |                                          |          |            |               |        |       |                    |                                                 |          |               |
| NOTES:                         |                                             |                         |                                          |          |            |               |        |       |                    |                                                 |          |               |
| CSO:                           | Danny Scarborough-Croo                      | ckett                   |                                          |          |            |               |        |       |                    |                                                 |          |               |
| CLAIMS OFFICE<br>PERSON:       |                                             |                         |                                          |          |            |               |        |       |                    |                                                 |          |               |
| LAST<br>COMMUNICATION:         | Date: 05-22-2017<br>Entered by: Travis Murp | bhy                     |                                          |          |            |               |        |       |                    |                                                 |          |               |
|                                | edittest of phone radial                    | l button                |                                          |          |            |               |        |       |                    |                                                 |          |               |